# **Biblioteca Digitale MLOL - Biblioteche del Veneziano**

Procedura di iscrizione

### **1. ISCRIZIONE ALLA BIBLIOTECA**

- <u>Se sei già iscritto alla biblioteca</u>, verifica che i dati della tua tessera siano aggiornati. Puoi farlo dal portale <u>Bimetrove</u> accedendo alla tua pagina personale.
- Se non sei ancora iscritto, segui queste istruzioni per autoregistrarti.
  - a) Vai alla pagina <u>BIMETROVE</u> e clicca sul riquadro "Accedi" in alto a destra quindi seleziona "Non hai ancora la tessera?"

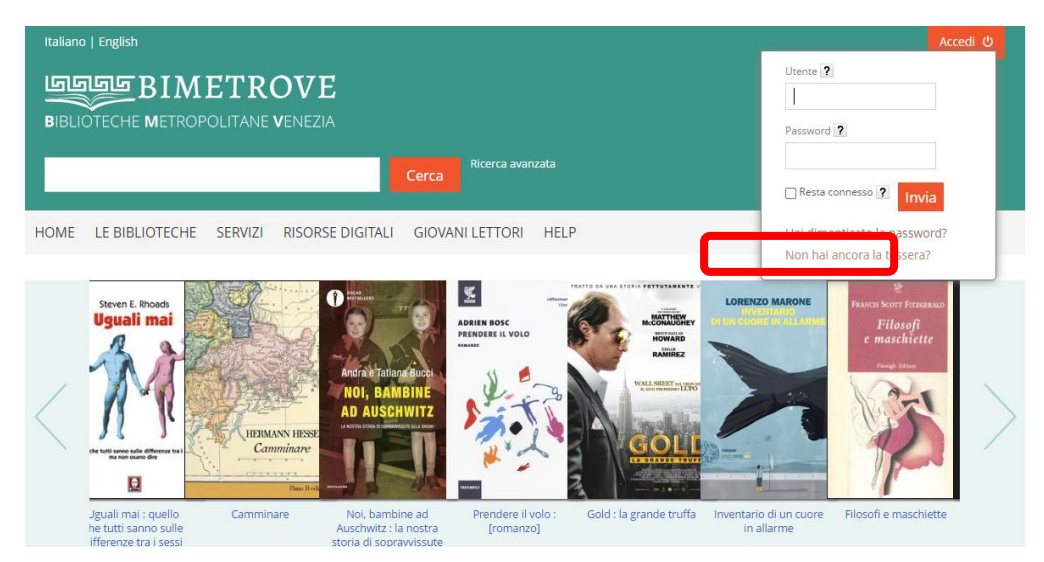

b) Compila il modulo con i tuoi dati e invia

| Italiano   English                                                |                                                                                                    | Accedi                                                                                                 |
|-------------------------------------------------------------------|----------------------------------------------------------------------------------------------------|----------------------------------------------------------------------------------------------------|
|                                                                   | ETROVE<br>POLITANE <b>V</b> ENEZIA                                                                             |                                                                                                    |
|                                                                   | Cerca                                                                                                    |                                                                                                    |
| HOME LE BIBLIOTECHE                                               | SERVIZI RISORSE DIGITALI GIOVANI L                                                                             | ettori help                                                                                            |
| orna indietro 🛛 vai alla pagina pri                               | incipale                                                                                                    |                                                                                                    |
| Registrazione                                                     |                                                                                                    |                                                                                                    |
| e biblioteche che trovi nel men<br>servizio viene offerto con mod | ù a tendina hanno attivato il servizio di iscrizione o<br>alità differenti. Per maggiori informazioni consulta | n-line per i nuovi utenti.<br>re le pagine delle biblioteche                                           |
| Dati personali                                                    |                                                                                                    | Accesso                                                                                                |
| Cognome*                                                          | Nome*                                                                                                    | Lo username verrà assegnato in automatico dal sistema e vi verrà<br>comunicato al recapito selezionato |
| Data di nascita*                                                  | Luogo di nascita*                                                                                              | Biblioteca                                                                                             |
| gg/mm/aaaa                                                        |                                                                                                    |                                                                                                    |
|                                                                   | Sesso*<br>O Maschile<br>O Femminile                                                                            | Ho preso visione dell'informativa regionale sul trattamento dei dati personali                         |
| Codice fiscale*                                                   |                                                                                                    | (clicca qui)*<br>○ si<br>○ No                                                                          |
| Cittadinanza*                                                     |                                                                                                    | Registrami                                                                                             |
| ITALIA                                                            |                                                                                                    | v                                                                                                    |
| Recapito                                                          |                                                                                                    |                                                                                                    |
| Indirizzo*                                                        |                                                                                                    |                                                                                                    |
|                                                                   |                                                                                                    |                                                                                                    |

c) Riceverai una mail con le credenziali per accedere ai servizi on-line: numero di tessera e password (attribuita in automatico dal programma, da modificare al primo accesso)

## 2. ISCRIZIONE AL SERVIZIO MLOL

- a) Telefona in biblioteca (041 4568168) e segnala se ti sei autoregistrato.
- b) L'operatore procederà ad effettuare la tua iscrizione al servizio MLOL richiedendoti alcuni dati. È indispensabile possedere un indirizzo e-mail.
- c) Al termine della registrazione riceverai un'e-mail automatica. Accedi al link riportato per confermare l'iscrizione e memorizza le credenziali.

## **3. ACCESSO AL SERVIZIO MLOL**

Puoi accedere al servizio dal portale dedicato alle Biblioteche del Veneziano <u>http://bdv.medialibrary.it</u>, utilizzando le credenziali che ti sono state fornite.

- DA COMPUTER Già da subito è possibile sfogliare liberamente tutti i giornali contenuti nella piattaforma.
- SU TABLET E/O SMARTPHONE

È preferibile utilizzare una applicazione dedicata chiamata "**PRESSREADER**", disponibile sia per Android, sia per dispositivi Apple. Dopo aver scaricato l'applicazione è indispensabile, per il suo utilizzo, accedere con un pc alla piattaforma MLOL. Questa operazione andrà ripetuta settimanalmente.

# 4. PROCEDURA PASSO-PASSO PER PRESSREADER (preferibile per tablet e/o smartphone):

a) Da un pc (o dal browser del dispositivo mobile) entrare in MLOL delle Biblioteche del Veneziano e selezionare un periodico

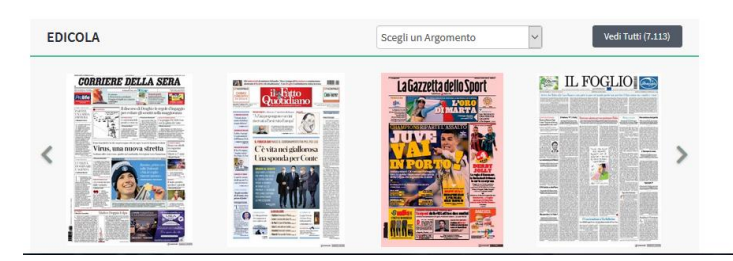

b) Fare clic sul pulsante sfoglia; si apre una nuova scheda con un pop-up che avvisa che il servizio è fruito tramite MLOL e consente la selezione del periodico e la possibilità di sfogliare tutto il giornale

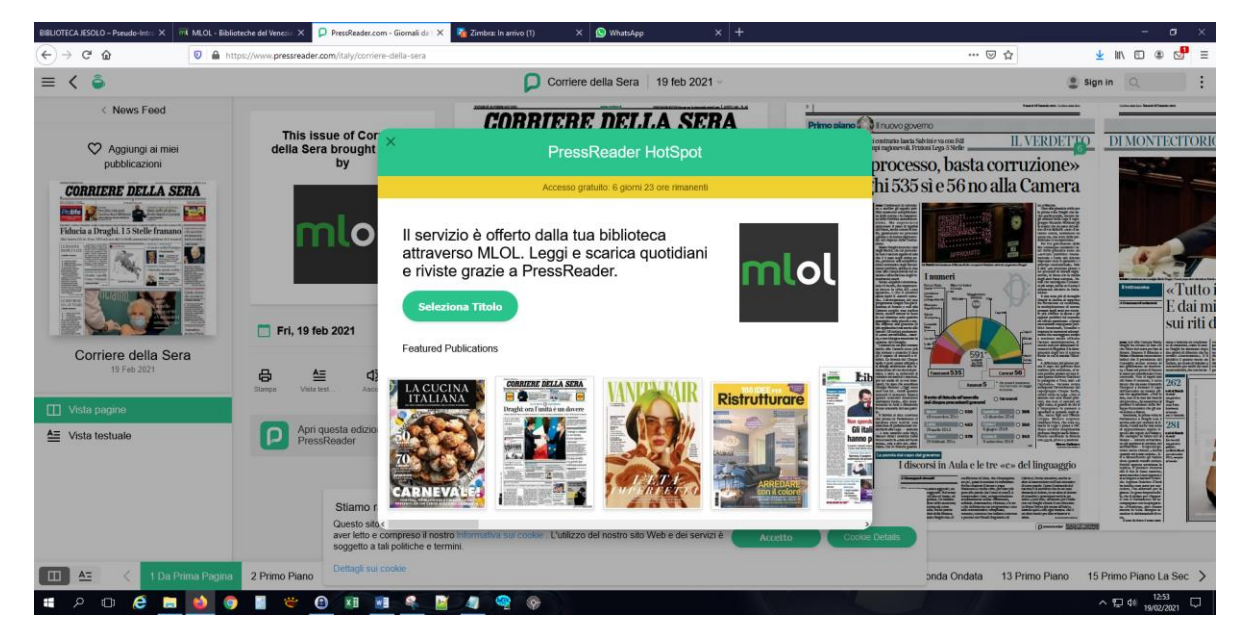

#### c) Fare clic sul menu "SIGN IN" in alto a destra

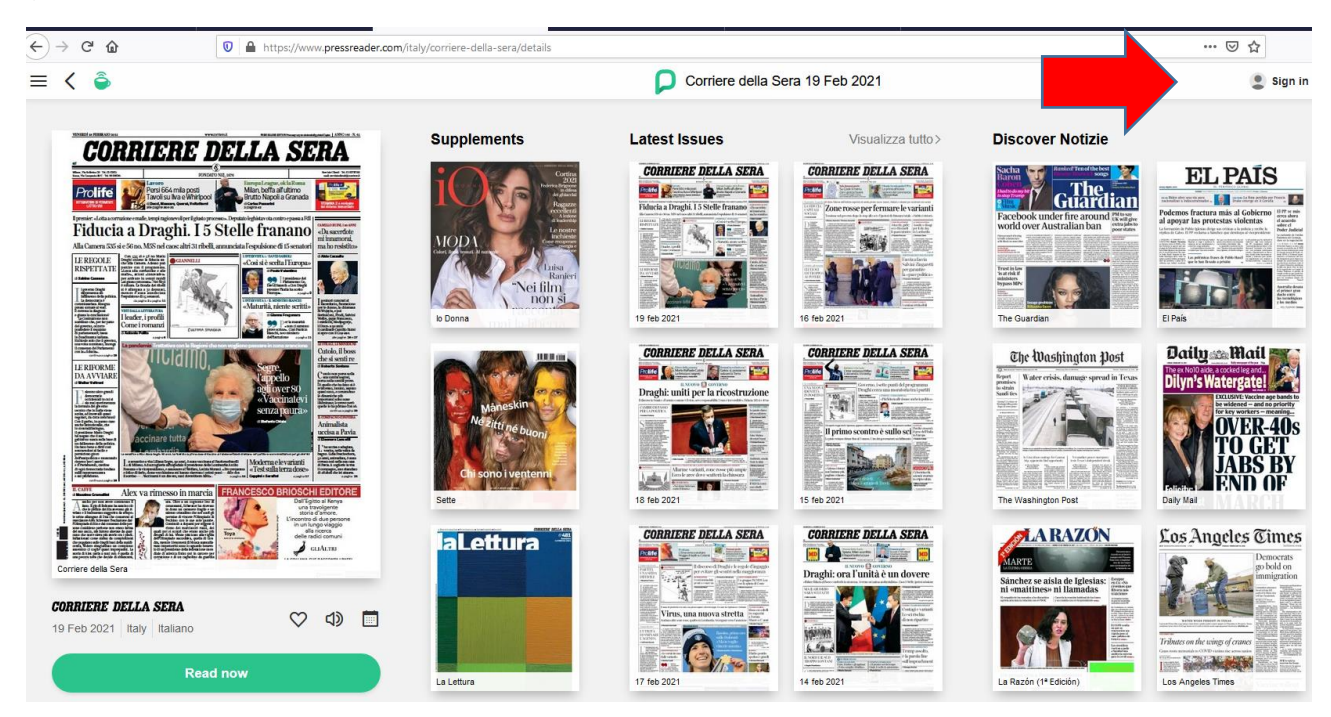

d) Al primo accesso/la prima volta che ci si registra su PressReader, fare clic su "Nuovo utente? Registrati ora",

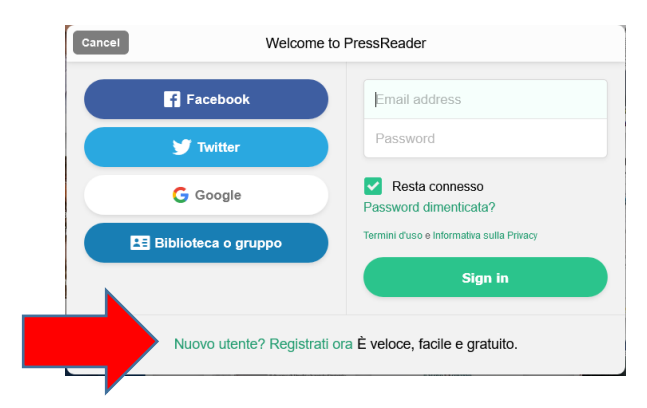

| Cancel                                                                                                    | Accesso                                                                     |  |  |
|----------------------------------------------------------------------------------------------------|-----------------------------------------------------------------------------|--|--|
| Tell us a bit about yourself. We'll create a public nickname. You can change it later.                                                                               |                                                                             |  |  |
| Email address                                                                                                    |                                                                             |  |  |
| Password                                                                                                    |                                                                             |  |  |
| First Name                                                                                                    | Last Name                                                                   |  |  |
| Permetti comunica                                                                                                    | azioni via email:                                                           |  |  |
| Aggiornamenti del prodotto SI, tienimi aggiornato con notizie, offerte speciali, sondaggi e contenuti esclusivi di PressReader.com                                   |                                                                             |  |  |
| Avvisi di servizio<br>Voglio ricevere importanti aggiornamenti ed email di servizio (Avvisi per argomento<br>e avvisi di pubblicazionie) da parte di PressReader.com |                                                                             |  |  |
| By registering for a F                                                                                                    | ressReader account, you agree to the Terms of Use and the Privacy<br>Policy |  |  |
| Create my account                                                                                                    |                                                                             |  |  |
| Without an account, you can still access PressReader's catalog via a<br>sponsored Hotspot                                                                            |                                                                             |  |  |
| Già registrato? Accedi                                                                                                    |                                                                             |  |  |

#### e) Inserire:

- Indirizzo e-mail
- Una password di propria scelta
- Nome
- Cognome

Cliccare sul pulsante "CREATE MY ACCOUNT"

f) Quindi andare sul dispositivo, aprire l'applicazione PressReader e tramite il menu "ACCEDI" inserire email e password appena registrati, si verrà così riconosciuti come utenti appartenenti alla rete delle Biblioteche del Veneziano su MLOL, e si potranno leggere tutti i periodici gratuitamente per una settimana.

Per una settimana è possibile accedere direttamente all'edicola PressReader dall'app, senza passare da MLOL. Dopo una settimana, è necessario ripetere la procedura: accedere alla risorsa su MLOL, cliccare su "SFOGLIA" e quindi fare login con le credenziali PressReader; in questo modo è possibile ricominciare a usare l'app correttamente.